# Spectrophotomètre CM-23d

## Fr Guide d'opération de base

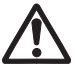

Avant toute utilisation, veuillez lire attentivement ce manuel d'utilisation.

Ce manuel explique les procédures de base pour mesurer la couleur avec les spectrophotomètres CM-23d.

Remarque)

Pour plus de détails sur les réglages

et le fonctionnement, consultez le

manuel d'utilisation du CM-23d.

Utilisez ce code 2D pour le

télécharger au format pdf.

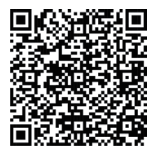

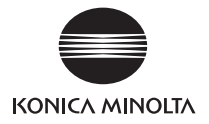

# **Table des matières**

| Noms des pièces 1                              |
|------------------------------------------------|
| Mesure 5                                       |
| Lorsque la différence de couleur est mesurée 8 |
| Réglage des conditions de mesure18             |
| Comment régler l'instrument de mesure19        |

# Noms des pièces

### Instrument

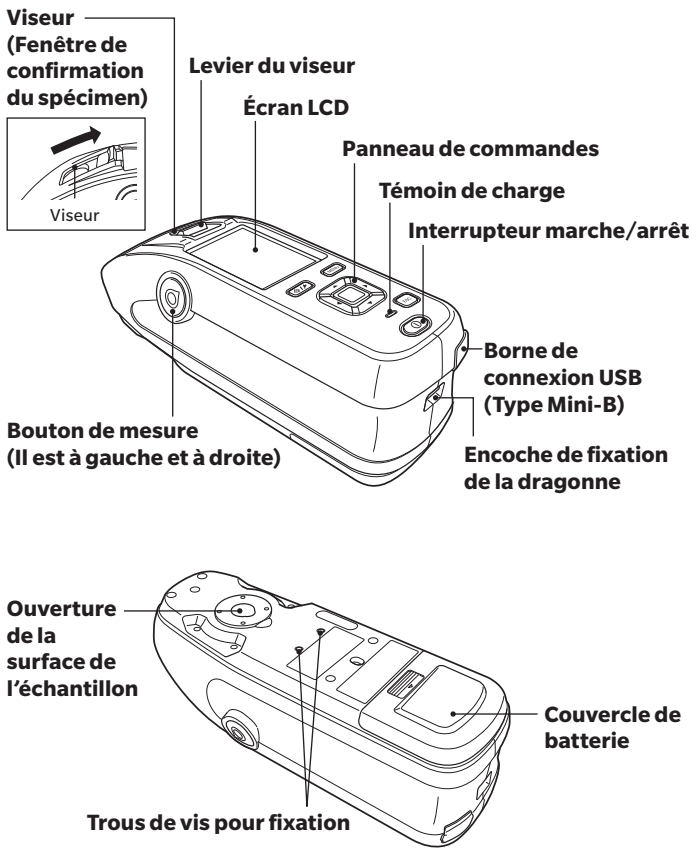

### Affichage (écran LCD) P.22, Manuel d'utilisation

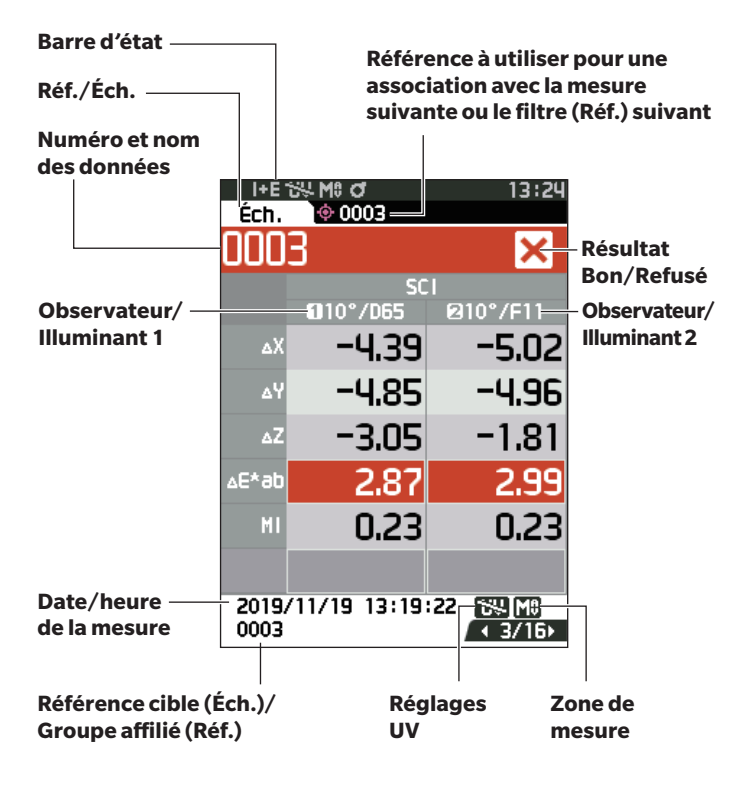

### Touches de fonction

#### Touche [�// ] (Réf./Éch.) Permet de passer de l'écran <Réf.> à l'écran <Éch.> et inversement.

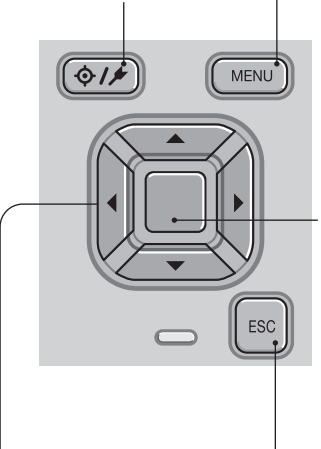

## Touches $[ \blacktriangleleft, \triangleright, \blacktriangle, \lor, \lor ]$

Permet de basculer entre les onglets de l'**écran <Affichage des résultats>,** déplacer le curseur sur l'**écran <Réglages>** ou modifier la valeur sélectionnée. Touche [MENU] Affiche l'écran <Réglages>.

#### Touche [Confirmation]

Fixe l'élément ou le paramétrage indiqué par le curseur sur les différents écrans de réglages. Cette touche permet aussi de basculer vers l'écran de détails pour les données sélectionnées dans l'**écran <Affichage** des résultats>.

#### Touche [ESC]

Revient à l'écran précédent sans enregistrer les réglages sur l'**écran <Réglages>** et revient à l'écran de la liste quand elle est enfoncée pendant la consultation de l'écran de détails de l'échantillon.

### Noms des pièces

### Platine de calibrage

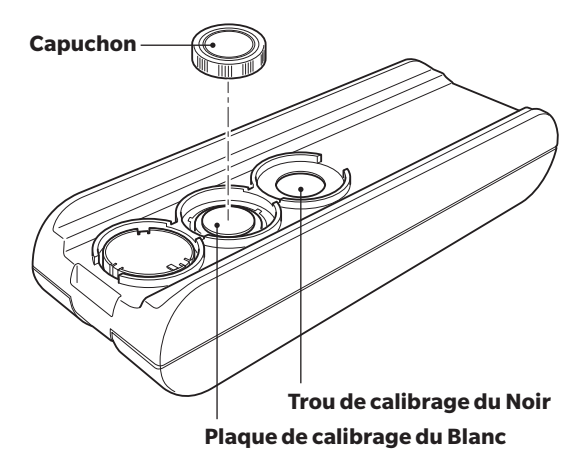

## Mesure

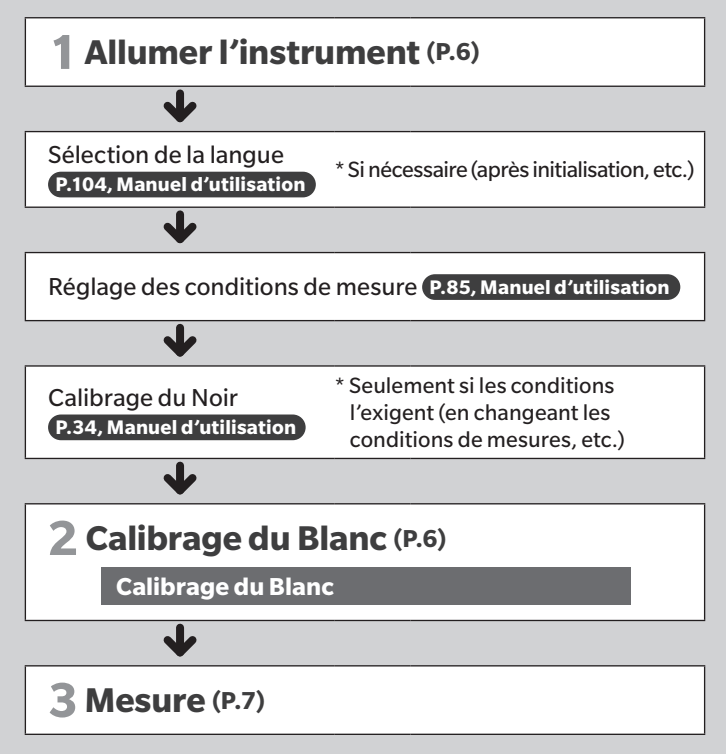

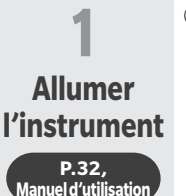

#### Enfoncer et maintenir enfoncé l'interrupteur pendant 1 seconde.

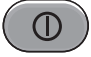

 Lorsque l'instrument est allumé pour la première fois après son achat, l'écran de réglage de la langue s'affiche, suivi de l'écran de réglage de la date et de l'heure. Configurer les réglages en suivant les consignes des P.104 à P.106.

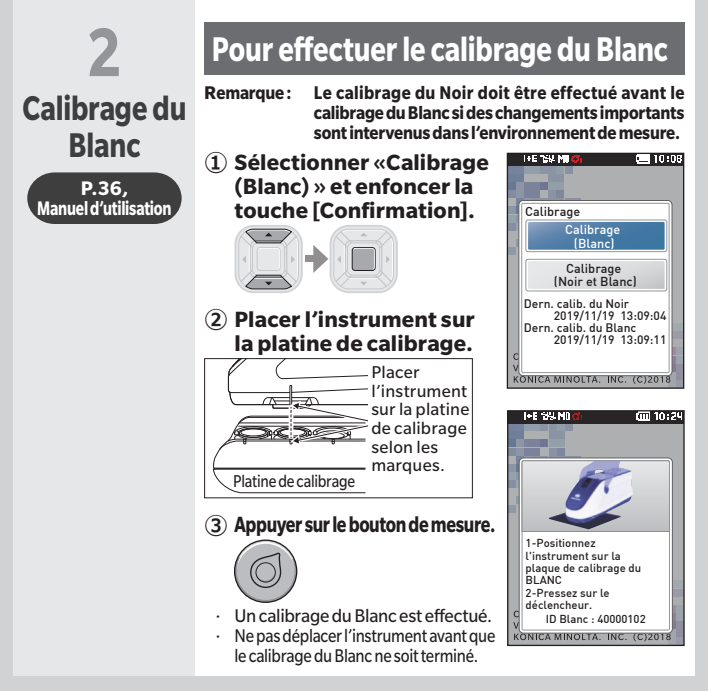

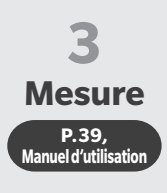

#### 1) Vérifier l'écran Éch.

 S'il n'est pas affiché, passer à l'écran Éch.

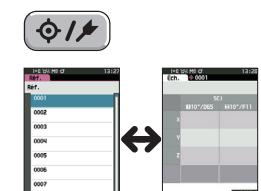

<Écran couleur de référence> <Écran Éch >

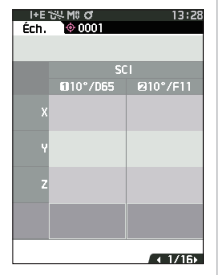

#### (2) Installer le port de mesure du spécimen sur l'échantillon à mesurer.

 Veiller à empêcher tout flottement ou toute bascule.

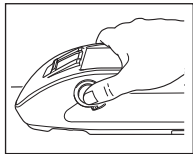

## 3 Appuyer sur le bouton de mesure.

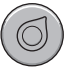

Les résultats apparaissent à l'écran. L'échantillon a été enregistré sous le numéro « 0001 ».

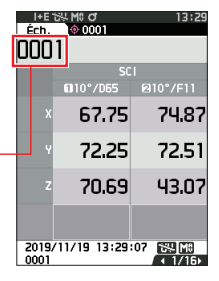

## <Mesure de la différence de couleur en mode normal>

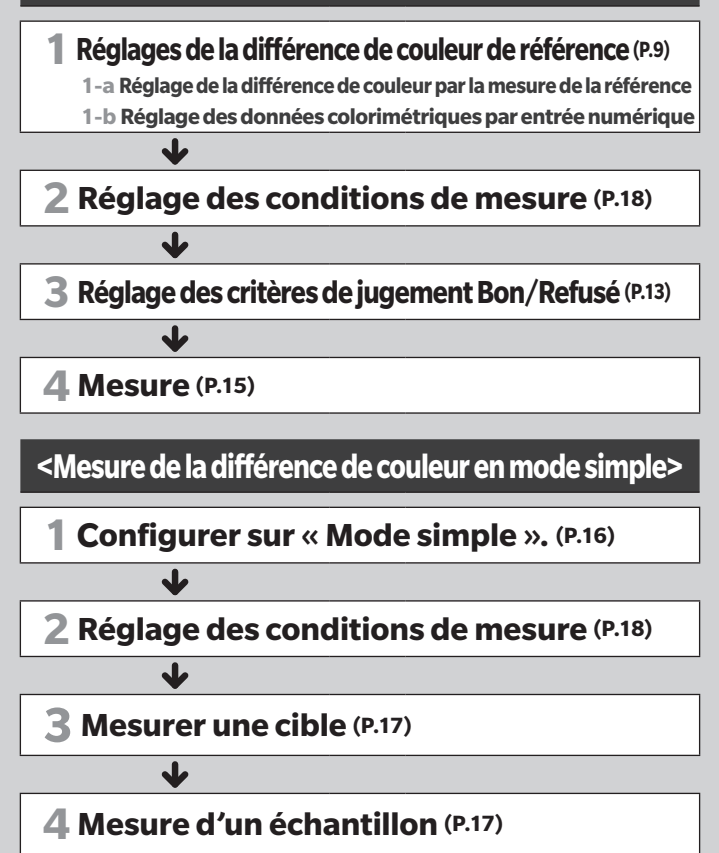

## <Mesure de la différence de couleur en mode normal>

**1-a** 

## Réglages de la différence de couleur de référence

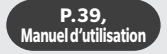

## Réglage de la différence de couleur par la mesure de la référence

(1) Afficher l'écran de la cible ou de la liste des références.

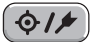

Régler le nombre référence avec les touches [▲] et [▼] avant de transmettre la mesure.

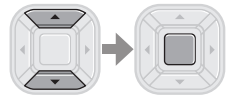

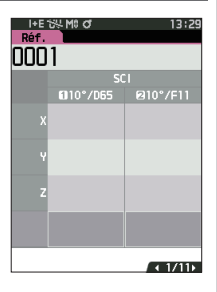

- (2) Installer le port de mesure du spécimen sur l'échantillon à mesurer.
  - Veiller à empêcher tout flottement ou toute bascule.
- 3 Appuyer sur le bouton de mesure.

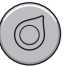

- · Les résultats apparaissent à l'écran.
- Le numéro sélectionné sera utilisé comme numéro des données de référence. Si des données existent déjà sous ce numéro, l'instrument demande s'il faut les écraser ou non, donc entrer la cible en appuyant sur la touche [Confirmation].

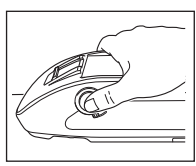

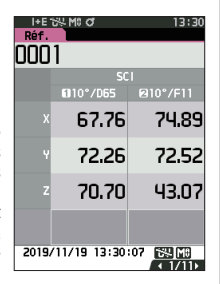

La référence est paramétrée.

**1-b** Réglages de la différence de couleur de référence

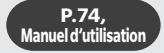

# Réglage des données colorimétriques par entrée numérique

# 1 Afficher l'écran de la cible ou de la liste des références.

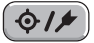

Régler le nombre référence avec les touches [▲] et [♥] avant de transmettre la mesure.

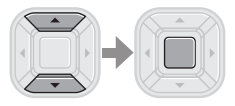

 2 Sélectionner
<Menu Référence>
<Saisie de la cible colorimétrique>

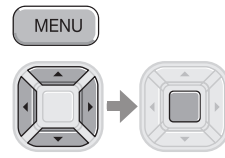

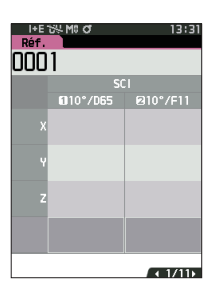

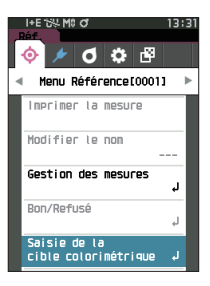

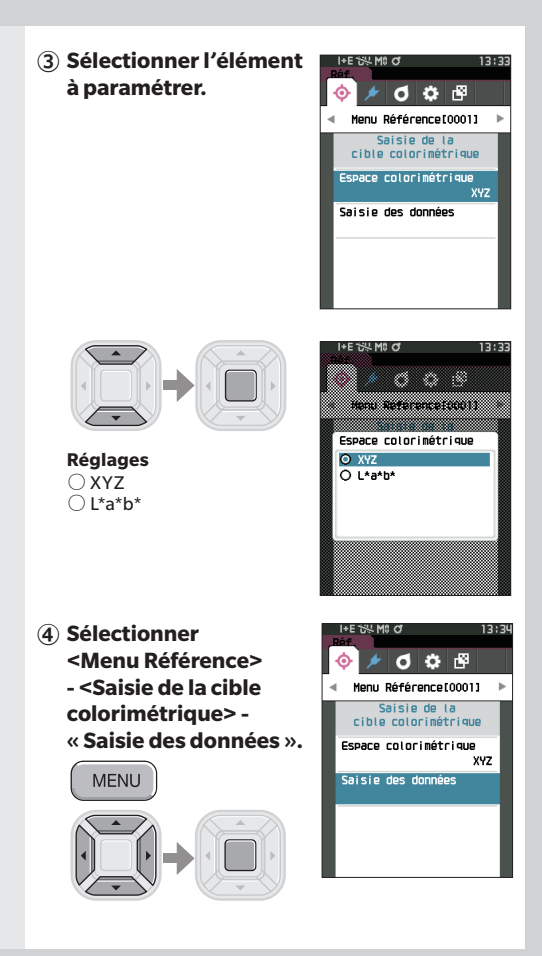

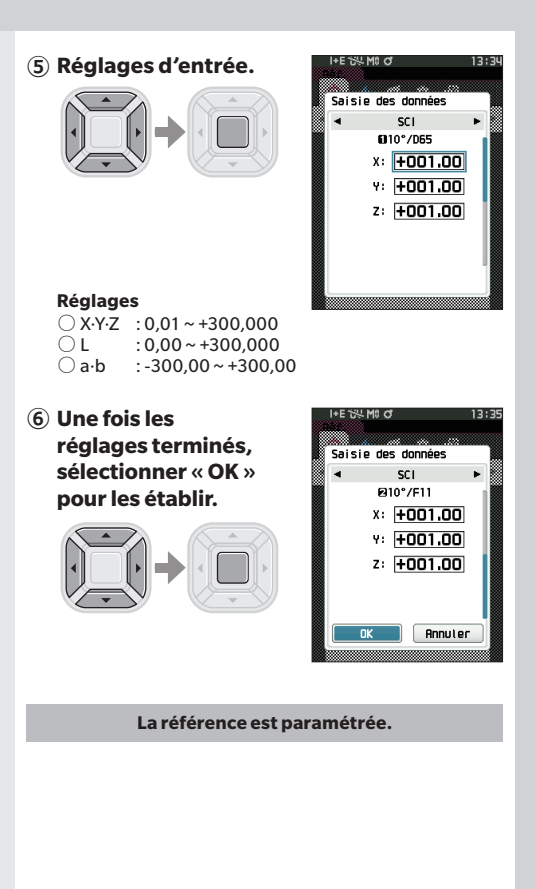

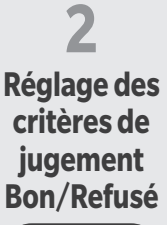

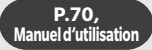

Sélectionner
<Menu Référence>
<Bon/Refusé> « Tolérances ».

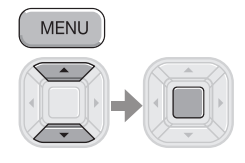

2 Réglages d'entrée.

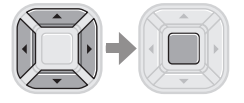

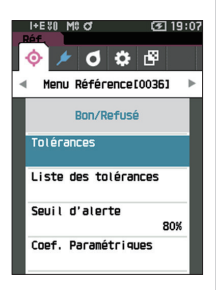

| l+E 않<br>Réf. | 1 M8 O      | 13:40          |  |  |  |
|---------------|-------------|----------------|--|--|--|
| 0001          |             |                |  |  |  |
| Tolérances    |             |                |  |  |  |
|               | I 10° / D65 | ►<br>Ø 10°/F11 |  |  |  |
| мі            | +1.00       | +1.00          |  |  |  |
|               | 0.00        | 0.00           |  |  |  |
| *L۵           | 1 -1.00     | -1.00          |  |  |  |
| 46∆           | +1.00       | +1.00          |  |  |  |
|               | -1.00       | -1.00          |  |  |  |
| ×۵۵           | +1.00       | +1.00          |  |  |  |
|               | +1.00       | +1.00          |  |  |  |

#### Réglages

- $\bigcirc x/y: -0,2000 a 0,2000$
- Équation/MI : 0,00 à 20,00
- O Autre que ci-dessus : -20,00 à 20,00

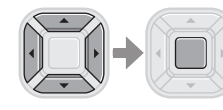

| Tolérance | IS        |
|-----------|-----------|
| 9         | *Lsci :کل |
| €10°/D65  | ☑ +00.50  |
|           | M -00.50  |
| @10°/F11  | ☑ +00.50  |
|           | 2-00.50   |
| OK        | Annuler   |

③ Une fois les réglages terminés, sélectionner « OK » pour les établir.

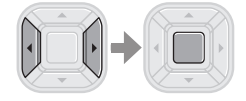

(4) Fermer l'écran « Tolérances ».

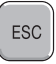

| I+E 554 M0 O                 | 13:41           |  |  |  |
|------------------------------|-----------------|--|--|--|
| Réf.                         |                 |  |  |  |
| UUU I                        |                 |  |  |  |
| Τολός αποσε                  |                 |  |  |  |
| i uter ances                 | 1               |  |  |  |
| I 10° / 065                  | I►<br>Ω 10°/F11 |  |  |  |
| +1.00                        | +1.00           |  |  |  |
| HI 0.00                      | 0.00            |  |  |  |
| + +0.50                      | +0.50           |  |  |  |
| AL* 7 -0.50                  | -0.50           |  |  |  |
| +1.00                        | +1.00           |  |  |  |
|                              | -1.00           |  |  |  |
| +1.00                        | +1.00           |  |  |  |
| △b* -1.00                    | -1.00           |  |  |  |
| -1.00                        | -1.00           |  |  |  |
| T1.UU                        | TIJUUU          |  |  |  |
|                              | (Z] 10.07       |  |  |  |
| Réf.                         | 19:01           |  |  |  |
| 6 / A A                      | -83             |  |  |  |
| $\diamond$ $\sim$ $\diamond$ | 6-              |  |  |  |
| ◀ Menu Référence[0036] ▶     |                 |  |  |  |
|                              |                 |  |  |  |
| Bon/Refusé                   |                 |  |  |  |
| Tolécances                   |                 |  |  |  |
|                              |                 |  |  |  |
| Liste des tolérances         |                 |  |  |  |
|                              |                 |  |  |  |
| Seuil d'alerte               |                 |  |  |  |
|                              | 80%             |  |  |  |
| Coef. Paramétriques          |                 |  |  |  |
|                              |                 |  |  |  |
|                              |                 |  |  |  |

**B** Mesure P.39, Manuel d'utilisation 1) Afficher l'écran Éch.

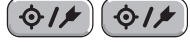

Sélectionner un nombre référence avant de transmettre la mesure

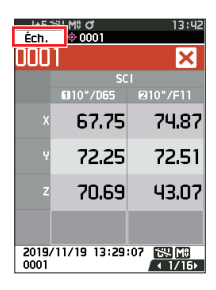

- ② Installer le port de mesure du spécimen sur l'échantillon à mesurer.
  - Veiller à empêcher tout flottement ou toute bascule.

## 3 Appuyer sur le bouton de mesure.

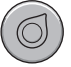

- Les résultats apparaissent à l'écran.
- Le numéro d'échantillon est affecté automatiquement suivant l'ordre des mesures.

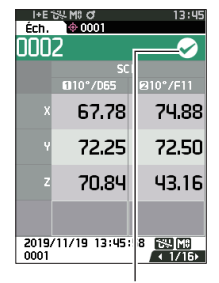

Marque signifiant un jugement « Bon »

### <Mesure de la différence de couleur en mode simple>

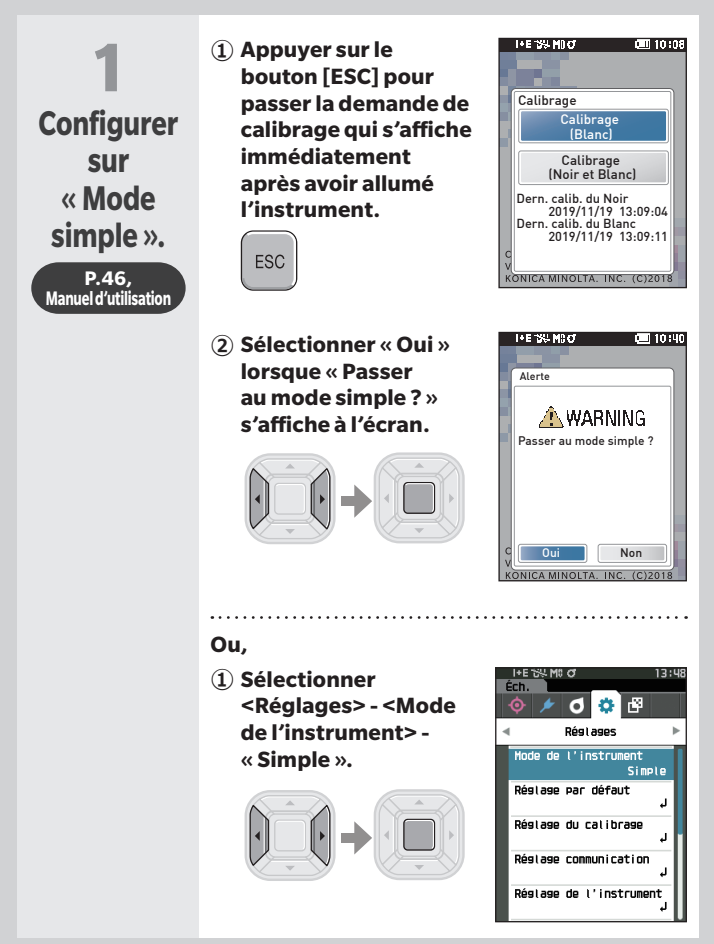

(2) Appuyer sur le bouton [Réf./Éch.] ou sur le bouton [ESC] pour passer à l'écran de mesure simple.

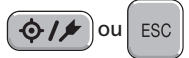

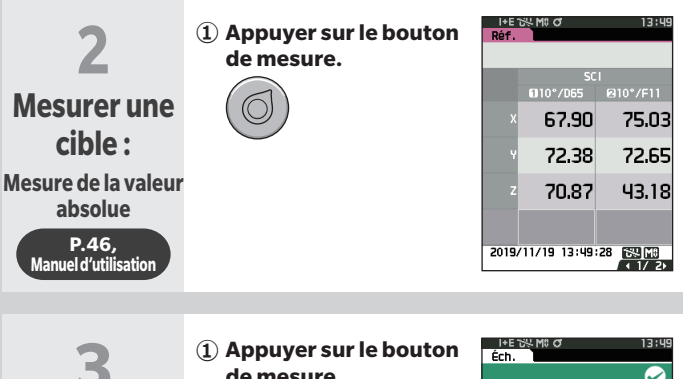

### Mesure d'un échantillon : Mesure de

différence

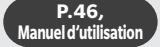

## de mesure.

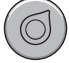

#### Remarques

Les données de mesure ne sont pas sauvegardées lors d'une mesure en mode simple.

 Le mode opacité ne peut pas être sélectionné pendant que l'instrument en mode simple. De plus, le mode simple ne peut pas être lancé lorsque le mode d'opacité est actif.

| I+E<br>Éch.             | 54 M8 O   | 13:49        |  |  |  |
|-------------------------|-----------|--------------|--|--|--|
|                         |           | $\checkmark$ |  |  |  |
|                         | SCI       |              |  |  |  |
|                         | 110°/D65  | 10°7F11      |  |  |  |
| ۵X                      | -0.37     | -0.44        |  |  |  |
|                         | -0.45     | -0.47        |  |  |  |
| ۵Z                      | -0.23     | -0.14        |  |  |  |
| ∿E*9p                   | 0.31      | 0.32         |  |  |  |
| HI                      | 0.02      | 0.02         |  |  |  |
|                         |           |              |  |  |  |
| 2019/11/19 13:49:54 🔣 🕅 |           |              |  |  |  |
|                         | ( ≼ 3/ 5) |              |  |  |  |

# Réglage des conditions de mesure

Les conditions de mesure (Mode de mesure, Temps SMT, Observateur/Illuminant, Affichage) doivent être définies avant de transmettre la mesure.

Les éléments de menu qui peuvent être définis sont les suivants.

P.85 - 101, Manuel d'utilisation

#### Conditions de mesure

Mode de mesure

Couleur seule/Opacité

Configuration de mesure\*

**Réflexion spéculaire** 

Moyenne auto

Moyenne manuelle

Option moyenne manuelle

Observateur/Illuminant\*

Observateur/Illuminant 1

Observateur/Illuminant 2

Cond. d'affichage

Type d'affichage

Espace colorimétrique\*

Équation de différence de couleur\*

Personnalisé 01 à 14

\*Conditions réglables en mode simple

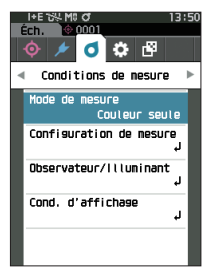

# Comment régler l'instrument de mesure

Pour régler les options de l'instrument de mesure, sélectionner « Réglage de l'instrument » sur l'écran <Réglages>.

Les éléments de menu qui peuvent être définis sont les suivants.

P.102 - 111, Manuel d'utilisation

Réglage de l'instrument

Type d'utilisateur

Langue

Format de la date

Date et heure

Contraste

Orientation

**Bip sonore** 

Mise hors tension auto

Réglages de mot de passe

Wake On Mode

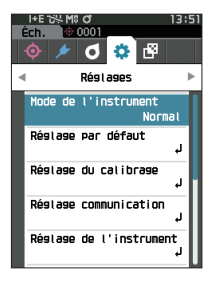

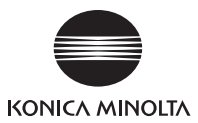

Fr 9222-AC5J-56 CEMBDA

© 2020-2024 KONICA MINOLTA, INC.